## GUIDA PROCEDURA DI ISCRIZIONE CONCORSO TFA

Per accedere al concorso TFA devi cliccare su **segreteriastudenti.unite.it** Per procedere con l'iscrizione, cliccare il menu hamburger in alto a destra

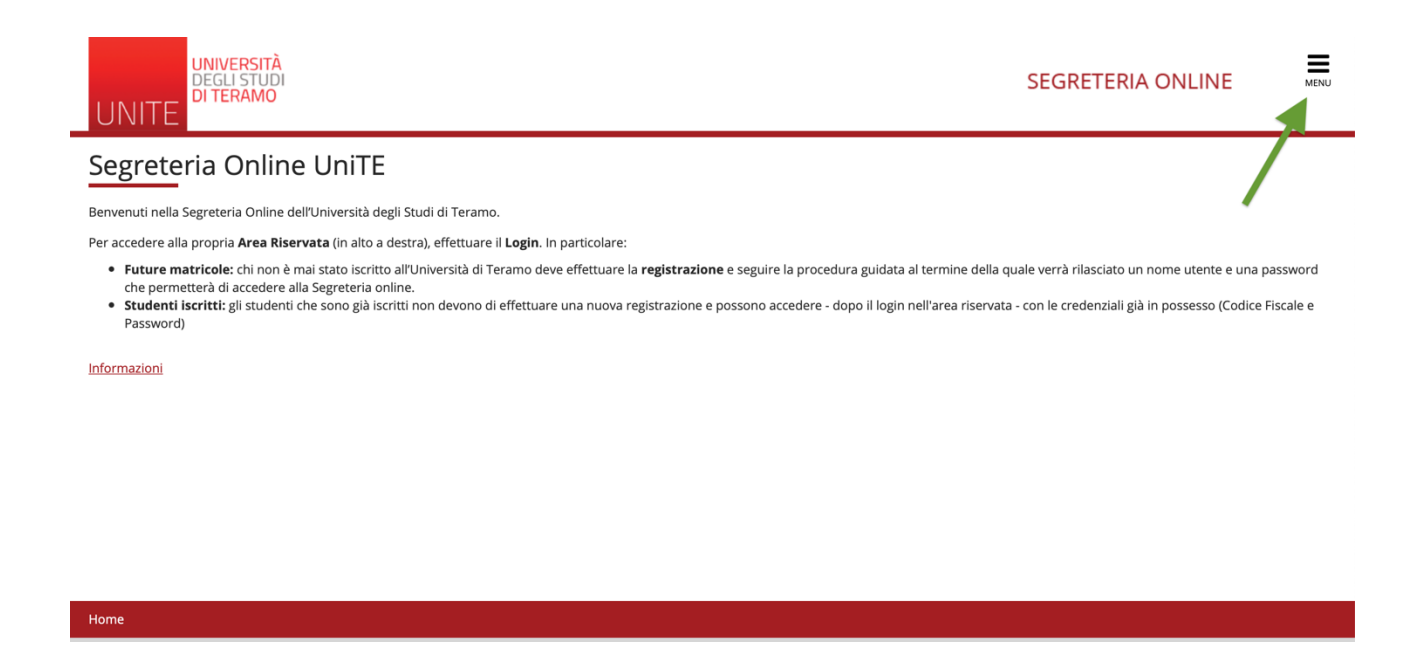

A seguire, puoi cliccare su "Registrazione" o "Registrazione con SPID" se nuovo utente.

Qualora fossi già registrato su segreteriaonline, puoi cliccare su "Login"

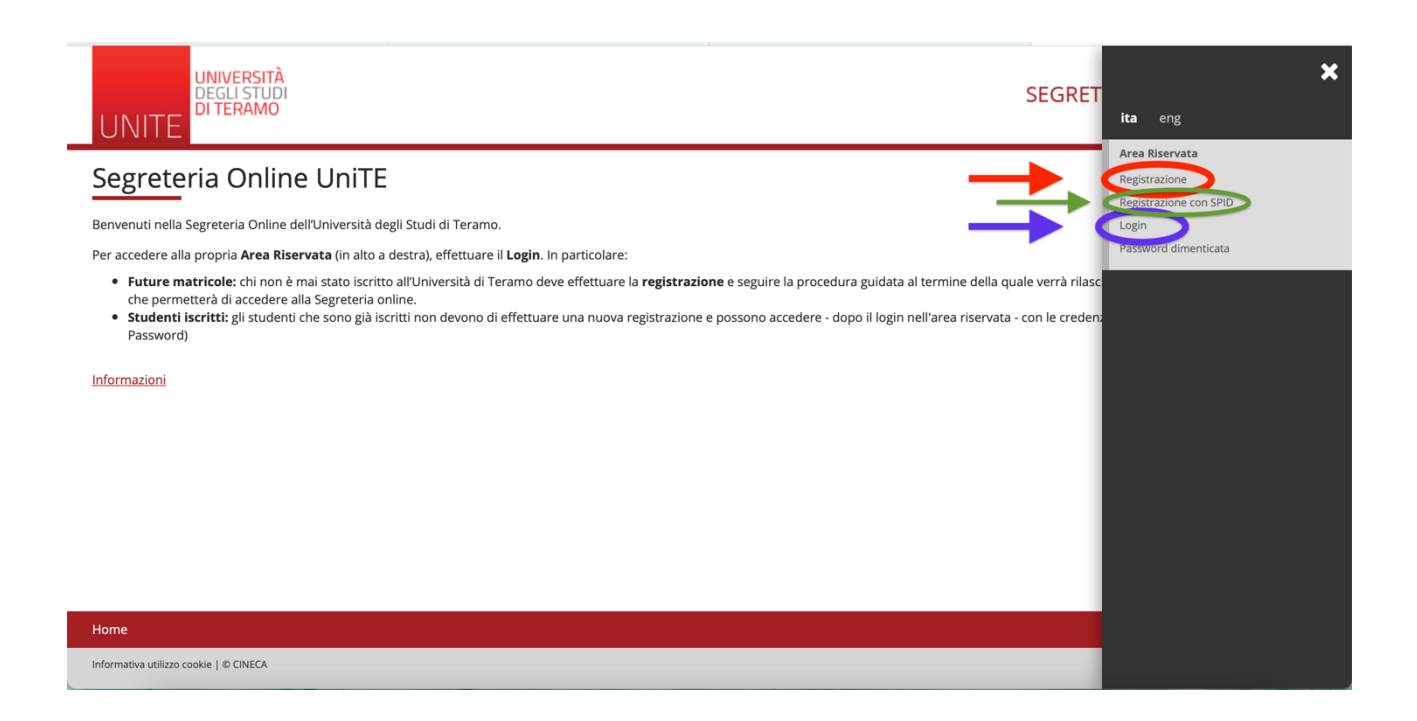

Dopo di ciò, accederai alla maschera di Benvenuto quindi potrai selezionare la voce "segreteria"

| UNIVERS<br>DEGLI ST<br>DI TERAN       | ITÀ<br>UDI<br>10        |                       |                    | SEGRET           |                                                               |   |
|---------------------------------------|-------------------------|-----------------------|--------------------|------------------|---------------------------------------------------------------|---|
| Benvenuto                             | rvata.                  | tricola N.            | )                  |                  | Area Riservata<br>Logout<br>Cambia Password<br>Altre Carriere |   |
| Dati Personali                        |                         | Visualizza dettagli 🕨 | Status Studente    |                  | Home                                                          | > |
| Pannello di controllo                 | D                       | Nascondi dettagli 🔻   | Messaggi           |                  | Segreteria                                                    |   |
|                                       |                         |                       | Messaggi Personali |                  | Piano di Studio                                               |   |
| Processo                              | Stato                   | Da fare               | Mittente           | Titolo           | Carriera                                                      |   |
| Tasse                                 | situazione regolare     | visualizza            |                    | nessun messaggio | Esami                                                         |   |
| Piano carriera                        | o non modificabile      |                       |                    |                  |                                                               |   |
| Appelli disponibili                   | o 0 appelli disponibili |                       |                    |                  | Questionari                                                   | > |
|                                       | e u prenotazioni        |                       |                    |                  |                                                               |   |
| Home                                  |                         |                       |                    |                  |                                                               |   |
| Informativa utilizzo cookie   © CINEC | A                       |                       |                    |                  |                                                               |   |

## Successivamente, dovrai selezionare "Test di Ammissione"

| UNIVERSITÀ<br>DEGLI STUDI<br>DI TERAMO |                         |                       |                                | SEGRET           | *<br>*<br>**********************************                  |
|----------------------------------------|-------------------------|-----------------------|--------------------------------|------------------|---------------------------------------------------------------|
| Benvenuto                              | (Matri                  | cola N.               | )                              |                  | Area Riservata<br>Logout<br>Cambia Password<br>Altre Carriere |
| Dati Personali                         |                         | Visualizza dettagli 🕨 | Status Studente                |                  | K Segreteria                                                  |
| Pannello di controllo                  |                         | Nascondi dettagli 🔻   | Messaggi<br>Messaggi Personali |                  | Iscrizioni<br>Test di Ammissione                              |
| Processo                               | Stato                   | Da fare               | Mittanta                       | Titala           | Esami di Stato                                                |
| Tasse                                  | o situazione regolare   | <u>visualizza</u>     | Mittente                       | nessun messaggio | Immatricolazione                                              |
| Piano carriera                         | onon modificabile       |                       |                                | пеззантнеззаддю  |                                                               |
| Appelli disponibili                    | 💿 0 appelli disponibili |                       |                                |                  | Autocertificazione                                            |
| Iscrizioni appelli                     | o prenotazioni          |                       |                                |                  | Pagamenti                                                     |
|                                        |                         |                       |                                |                  | Certificati                                                   |
|                                        |                         |                       |                                |                  | Iniziative                                                    |
|                                        |                         |                       |                                |                  | Dichiarazione Invalidità/handicap/DSA                         |
| Home                                   |                         |                       |                                |                  | Documenti di identità                                         |
| Informativa utilizzo cookie   © CINECA |                         |                       |                                |                  |                                                               |

## Successivamente potrai cliccare su "Iscrizione concorsi"

|                                                                | Scelta categoria amministrativa ed ausili invalidità | 0 |   |
|----------------------------------------------------------------|------------------------------------------------------|---|---|
|                                                                | Scelta tipologia ausilio invalidità                  | 0 | 0 |
|                                                                | Scelta misure compensative                           | 0 | 0 |
|                                                                | Conferma                                             | 0 | 0 |
| D - Inserimento o modifica delle dichiarazioni di invalidità   |                                                      | 0 | • |
|                                                                | Pagina elenco Dichiarazioni di Invalidità presentate | 0 | 0 |
| E - Titoli di accesso                                          |                                                      | 0 | 0 |
|                                                                | Dettaglio Titoli di Accesso                          | 0 | • |
| F - Questionari richiesti prima della conferma dell'ammissione |                                                      | 0 | 0 |
|                                                                | Selezione questionario da compilare                  | 0 | 0 |
| G - Richiesta Consensi                                         |                                                      | 0 | • |
|                                                                | Richiesta consensi                                   | 0 | • |
| H - Chiusura processo                                          |                                                      | 0 | - |
|                                                                | Conferma esplicita                                   | 0 | 0 |
|                                                                | Conferma                                             |   | 0 |

Selezionare il concorso "Specializzazione di attività di Sostegno" e cliccare su "Avanti"

| UNIVERSITĂ<br>DEGLI STUDI<br>DI TERAMO<br>UNITE |                                                   |
|-------------------------------------------------|---------------------------------------------------|
| I I I I I I I I I I I I I I I I I I I           | ↓       Legenda         ★       Dato obbligatorio |
| Informativa utilizzo cookie   © CINECA          |                                                   |

Nella maschera successiva potrai scegliere il corso di studi per il quale vuoi concorrere, pertanto spuntare la scelta.

| UNIVERS<br>DEGLI ST<br>DI TERAN                                                                        | ITÀ<br>UDI<br>10                                                                                                    |                                           |
|----------------------------------------------------------------------------------------------------|----------------------------------------------------------------------------------------------------|-------------------------------------------|
| Corso di studio<br>Selezionare il corso di studio<br>Scelta corso di studio: Speci<br>Corso di studio* | 4       5          al quale si intende accedere.         ializzazione di attività di Sostegno          TFA SOSTEGNO SCUOLA DELL'INFANZIA (VI CICLO A.A. 2020/2021)          TFA SOSTEGNO SCUOLA PRIMARIA (VI CICLO A.A. 2020/2021)          TFA SOSTEGNO SCUOLA PRIMARIA (VI CICLO A.A. 2020/2021)          TFA SOSTEGNO SCUOLA SECONDARIA DI I GRADO (VI CICLO A.A. 2020/2021)          TFA SOSTEGNO SCUOLA SECONDARIA DI I GRADO (VI CICLO A.A. 2020/2021) | ↓ Legenda ★ Dato obbligatorio 2 Checklist |
| Indietro Avanti<br>Home                                                                                |                                                                                                    |                                           |
| Informativa utilizzo cookie   © CINEC                                                                  | A                                                                                                    | Cestino                                   |

Nella schermata seguente, puoi scegliere se iscriverti al bando "TFA SOSTEGNO ..." oppure al concorso riservato ai "SOPRANNUMERARI PER TFA ..."

| UNIVERSITÀ<br>DEGLI STUDI<br>DI TERAMO<br>UNITE                                                                                                |                     |
|----------------------------------------------------------------------------------------------------|---------------------|
|                                                                                                    |                     |
|                                                                                                    | 📕 Legenda           |
|                                                                                                    | 🖈 Dato obbligatorio |
| Selezionare il concorso al quale si intende iscriversi.                                                                                        | Checklist           |
| - scetta del concorso Concorso* Bando per TFA SOSTEGNO SCUOLA DELL'INFANZIA (VI CICLO A.A. 2020/2021) dal 30/07/2021 10:00 al 31/08/2021 23:59 |                     |
| Dettaglio                                                                                                    |                     |
| TFA_1 - TFA SOSTEGNO SCUOLA DELL'INFANZIA (VI CICLO A.A. 2020/2021)                                                                            |                     |
| Concorso* Soprannumerari per TFA SOSTEGNO SCUOLA DELL'INFANZIA (VI CICLO A.A. 2020/2021) dal 29/07/2021 09:00 al 31/08/2021                    |                     |
| Dettaglio                                                                                                    |                     |
| TFA_1 - TFA SOSTEGNO SCUOLA DELL'INFANZIA (VI CICLO A.A. 2020/2021)                                                                            |                     |
| Indietro Avanti                                                                                                    |                     |

Home

Dopo aver scelto il corso di studi, **es.** "TFA SOSTEGNO DELL'INFANZIA (VI CICLO A.A.2020/2021", cliccare su "Bando per TFA SOSTEGNO SCUOLA DELL'INFANZIA ...", poi su "avanti"

La maschera successiva ti permetterà d'inserire il documento d'identità.

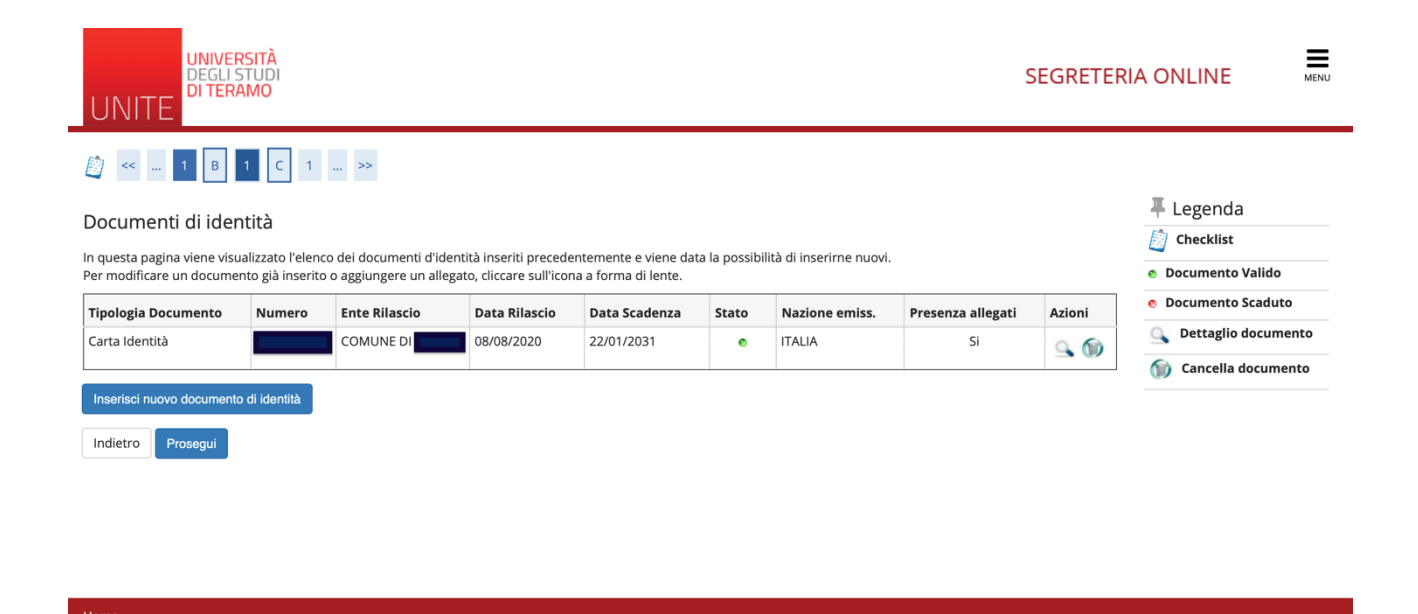

Qualora necessario, potrai inserire la dichiarazione d'invalidità/handicap/DSA

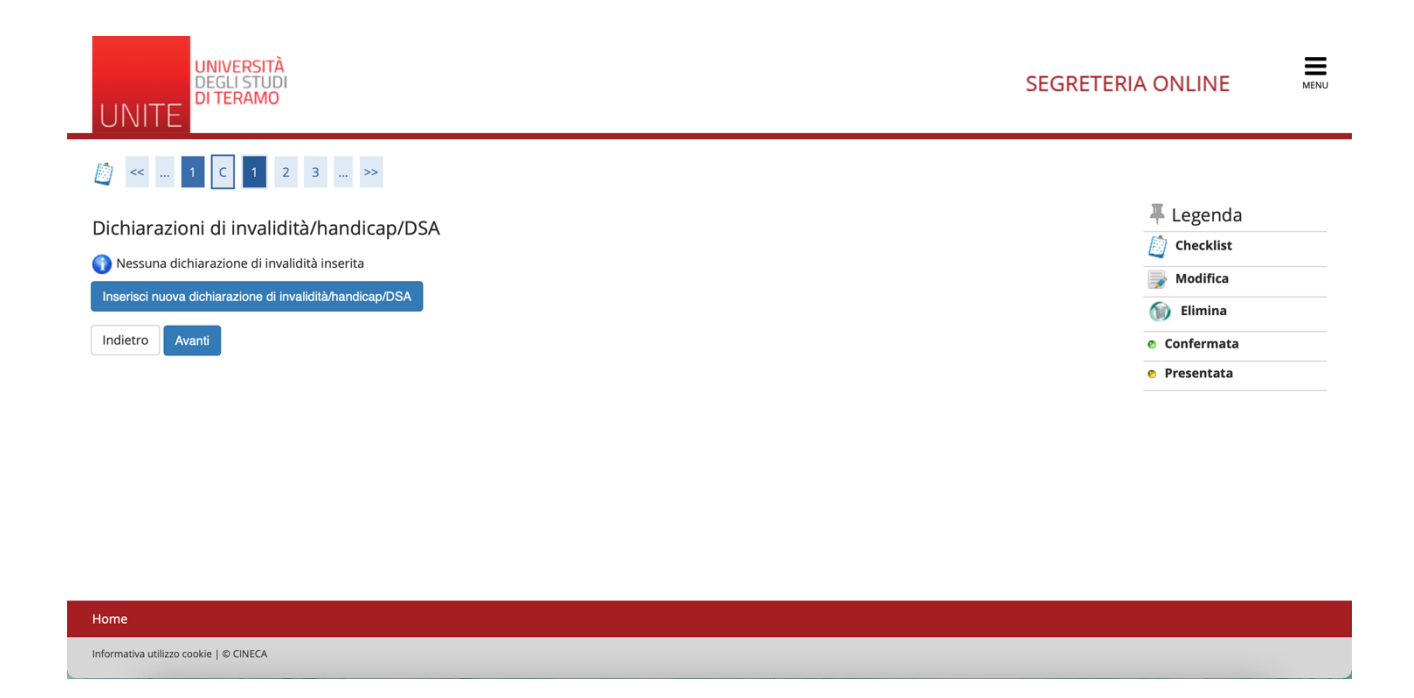

Nella seguente maschera potrai inserire gli allegati necessari. Le freccette di colore **verde** indicano che gli allegati debbono essere inseriti obbligatoriamente.

| UNIVERSITÀ<br>DEGLISTUDI<br>DI TERAMO<br>UNITE                                                                                                    |                                            |                      |                      |             |     |     |                                                       |
|----------------------------------------------------------------------------------------------------|--------------------------------------------|----------------------|----------------------|-------------|-----|-----|-------------------------------------------------------|
| Image: Second system       Image: Second system         Image: Second system       Image: Second system         Image: Second | <b>ne</b><br>menti e/o titoli che concorro | ono alla valutazione | e della graduatoria: |             |     |     | ↓ Legenda ★ Dato obbligatorio ② Checklist > Dettaglio |
| Tipo titolo                                                                                                    |                                            |                      |                      |             | Min | Max | Modifica                                              |
| Modello D                                                                                                    |                                            |                      |                      |             | 0   | 1   | S Elimina                                             |
| Modello E                                                                                                    |                                            |                      |                      |             | 0   | 1   | <b>W</b>                                              |
| Modello F                                                                                                    |                                            |                      |                      |             | 0   | 1   |                                                       |
| Mod. A o B o C o Titolo non abilitante                                                                                                    |                                            |                      |                      |             | 1   | 1   |                                                       |
| Codice Fiscale                                                                                                    |                                            |                      |                      |             | 1   | 1   |                                                       |
| Titoli dichiarati                                                                                                    |                                            |                      |                      |             |     |     |                                                       |
| Tipologia                                                                                                    | Titolo                                     | Azi                  | ioni                 |             |     |     |                                                       |
| Modello D                                                                                                    | jkln.                                      | 9                    |                      | <b>&gt;</b> |     | 6   |                                                       |
| Vuoi allegare altri documenti e/o titoli alla domanda di an                                                                                                    | missione?*                                 |                      |                      |             |     |     |                                                       |
| ି ରା                                                                                                    |                                            |                      |                      |             |     |     |                                                       |
| ○ No                                                                                                    |                                            |                      |                      |             |     |     |                                                       |
| Indietro Avanti                                                                                                    |                                            |                      |                      |             |     |     |                                                       |

Potrai inserire gli allegati per il concorso da SOPRANNUMERARI quali codice fiscale e nulla osta, come indicato nella schermata di seguito

| UNIVERSITÀ<br>DEGLISTUDI<br>DI TERAMO                                                                                                    |                                   |     | SEGRETERIA ONLINE | MENU |
|----------------------------------------------------------------------------------------------------|-----------------------------------|-----|-------------------|------|
| Image: Section e titoli e documenti per la valutazione         Dichiarare titoli e documenti utili alla valutazione.         Il concorso scelto prevede le seguenti tipologie di documenti e/o titoli che concorrono alla | la valutazione della graduatoria: |     |                   |      |
| Tipo titolo                                                                                                    | Min                               | Мах | Modifica          |      |
| Fiscal code                                                                                                    | 1                                 | 1   | 🖉 Elimina         |      |
| Nulla Osta                                                                                                    | 1                                 | 1   |                   |      |
| Titoli dichiarati<br>Non è stato inserito alcun documento e/o titolo di valutazione.<br>Vuoi allegare altri documenti e/o titoli alla domanda di ammissione?*<br>Si<br>No<br>Indietro Avanti                              |                                   |     |                   |      |
| Home                                                                                                    |                                   |     |                   |      |
| Informativa utilizzo cookie   © CINECA                                                                                                    |                                   |     |                   |      |

Per completare la procedura occorre flaggare l'informativa sulla privacy ed eventuali specifiche.

| UNIVERSITÀ<br>DEGLISTUDI<br>DI TERMINO                                                                                                    | SEGRETERIA ONLINE | MENU |
|----------------------------------------------------------------------------------------------------|-------------------|------|
|                                                                                                    |                   |      |
| Modifica Privacy Policy: Riepilogo In gusta pagina viene visualizzato il modulo per l'inserimento o la modifica dell'autorizzazione al trattamento dei dati personali. Informativa al sensi dell'aut. 13 GOPR 2016/679 - Dato obbligatorio Dichlaro di laver letto l'informativa ed autorizzo al trattamento dei dati personali S INO |                   |      |
| Sublizza documento completo      Vusulizza documento completo                                                                                                    |                   |      |
| Percenta specifica consenso informativa articolo 3 punto A                                                                                                    |                   |      |
| Dichars di aver letto l'informativa e presto il consenso<br>• 3 - %0                                                                                                    |                   |      |
| If consenso liberamente prestato qualora non fornito non pregudica l'erogazione dei servizi ma solo<br>Fesclusione dai tratamenti con le finalità riportate nell'informativa all'articolo 3 punto A.                                                                                                    |                   |      |
| Richiesta specifica consenso informativa articolo 3 punto 8-                                                                                                    |                   |      |
| Dichard diaver letto l'informativa e presto il consenso         * SI · No         Il consenso liberamente prestato qualora non fornito non pregludica l'erogazione dei servizi ma solo         Pesclusione dai tratamenti con le finalità riportate nell'informativa all'articolo 3 punto 8.                                          |                   |      |
| Indietro Avant                                                                                                    |                   |      |

Infine, prima di ogni cosa **verificare se la scelta del corso di studi inserita sia corretta** e successivamente cliccare "completa ammissione al concorso".

Home

| UNIVERSITÀ<br>DEGLI STUDI<br>DI TERAMO<br>UNITE                                     | SEGRETERIA ONLINE                                                     | MENU |
|-------------------------------------------------------------------------------------|-----------------------------------------------------------------------|------|
| 🖄 «« F 1 2                                                                          |                                                                       |      |
| Conferma scelta concorso                                                            |                                                                       |      |
| Verificare le informazioni relative alle scelte effettuate nelle pagine precedenti. |                                                                       |      |
| – Concorso                                                                          |                                                                       |      |
| Tipologia titolo di studio                                                          | Snerjalizzazione di attività di Sosterno                              |      |
| Descrizione                                                                         | Bando per TFA SOSTEGNO SCUOLA DELL'INFANZIA (VI CICLO A.A. 2020/2021) |      |
| Nota                                                                                | https://www.unite.it/UniTE/TFA_Sostegno                               |      |
| – Valido per                                                                        |                                                                       |      |
| Dettaglio                                                                           | TFA_1 - TFA SOSTEGNO SCUOLA DELL'INFANZIA (VI CICLO A.A. 2020/2021)   |      |
| - Categoria amministrativa ed ausili di invalidità                                  |                                                                       |      |
| Richiesta ausilio handicap                                                          | No                                                                    |      |
|                                                                                     |                                                                       |      |
| Indietro Completa ammissione al concorso                                            |                                                                       |      |
|                                                                                     |                                                                       |      |
|                                                                                     |                                                                       |      |
| *                                                                                   |                                                                       |      |
| lians.                                                                              |                                                                       |      |
| Home                                                                                |                                                                       |      |

## oppure

Home

| UNIVERSITÀ<br>DEGLI STUDI<br>DI TERAMO                                              | SEGRETERIA ONLINE                                                              | MENU |
|-------------------------------------------------------------------------------------|--------------------------------------------------------------------------------|------|
| 😰 «« F 1 2                                                                          |                                                                                |      |
| Conferma scelta concorso                                                            |                                                                                |      |
| Verificare le informazioni relative alle scelte effettuate nelle pagine precedenti. |                                                                                |      |
| - Concorso                                                                          |                                                                                |      |
| Tipologia titolo di studio                                                          | Specializzazione di attività di Sostegno                                       | -    |
| Descrizione                                                                         | Soprannumerari per TFA SOSTEGNO SCUOLA DELL'INFANZIA (VI CICLO A.A. 2020/2021) |      |
| – Valido per                                                                        |                                                                                |      |
| Dettaglio                                                                           | TFA_1 - TFA SOSTEGNO SCUOLA DELL'INFANZIA (VI CICLO A.A. 2020/2021)            | —    |
| - Categoria amministrativa ed ausili di invalidità                                  |                                                                                |      |
|                                                                                     |                                                                                |      |
| Richiesta ausilio handicap                                                          | No                                                                             |      |
| Indietro Completa ammissione al concorso                                            |                                                                                |      |
|                                                                                     |                                                                                |      |
|                                                                                     |                                                                                |      |
|                                                                                     |                                                                                |      |

L'ultima schermata di seguito è quella di "riepilogo iscrizione concorso". La freccetta in verde ricorda di effettuare il pagamento. NON è previsto il pagamento per le iscrizioni come SOPRANNUMERARI

| Riepilogo is                                                                                                    | crizione cor                                                                   | icorso                                       |           |      |                                                                                                    |                                |                          |                                                                                                    |                                   |
|----------------------------------------------------------------------------------------------------|--------------------------------------------------------------------------------|----------------------------------------------|-----------|------|----------------------------------------------------------------------------------------------------|--------------------------------|--------------------------|----------------------------------------------------------------------------------------------------|-----------------------------------|
| processo di iscrizione                                                                                                    | al concorso è stato comple                                                     | etato con successo.                          |           |      |                                                                                                    |                                |                          |                                                                                                    |                                   |
| Concorso di ar                                                                                                    | nmissione                                                                      |                                              |           |      |                                                                                                    |                                |                          |                                                                                                    |                                   |
| Descrizione                                                                                                    |                                                                                |                                              |           |      | Bando per TFA SOSTE                                                                                                    | GNO SCUOLA DELL'INFANZIA (VI C | ICLO A.A. 2020/2021)     |                                                                                                    |                                   |
| Anno                                                                                                    |                                                                                |                                              |           |      | 2020/2021                                                                                                    |                                | ,                        |                                                                                                    |                                   |
| Prematricola                                                                                                    |                                                                                |                                              |           |      | 8                                                                                                    |                                |                          |                                                                                                    |                                   |
| . Categoria amn                                                                                                    | ninistrativa ed au                                                             | isili di invalidit                           | à         |      |                                                                                                    |                                |                          |                                                                                                    |                                   |
| Richiesta ausilio svo                                                                                                    | lgimento prove                                                                 |                                              |           |      | No                                                                                                    |                                |                          |                                                                                                    |                                   |
|                                                                                                    |                                                                                |                                              |           |      |                                                                                                    |                                |                          |                                                                                                    |                                   |
| Dettaglio<br>IFA_1 - TFA SOSTEGNO<br>Prove                                                                                                    | SCUOLA DELL'INFANZIA (                                                         | VI CICLO A.A. 2020/202                       | 1)        |      |                                                                                                    | Scad. ammissione               | Scad. preimma            | tricolazione                                                                                                    |                                   |
| Dettaglio<br>TFA_1 - TFA SOSTEGNO<br>Prove<br>Descrizione                                                                                                    | SCUOLA DELL'INFANZIA (<br><b>Tipologia</b>                                     | VI CICLO A.A. 2020/202<br>Data               | 1)<br>Ora | Sede | Pubblicazione esiti                                                                                                    | Scad. ammissione               | Scad. preimma            | tricolazione                                                                                                    | Voto/Giudizio                     |
| Dettaglio<br>TFA_1 - TFA SOSTEGNO<br>Prove<br>Descrizione<br>Test Preliminare                                                                                           | SCUOLA DELL'INFANZIA (<br>Tipologia<br>Prova a quiz                            | VI CICLO A.A. 2020/202<br>Data<br>20/09/2021 | 1)<br>Ora | Sede | Pubblicazione esiti<br>Non è prevista la pubblicazione di una classifica                                                                                                    | Scad. ammissione               | Scad. preimma            | tricolazione<br>Stato                                                                                                    | Voto/Giudizio                     |
| Dettaglio<br>TFA_1 - TFA SOSTEGNO<br>Prove<br>Descrizione<br>Test Preliminare<br>Prova scritta                                                                          | SCUOLA DELL'INFANZIA (<br>Tipologia<br>Prova a quiz<br>Scritto                 | VI CICLO A.A. 2020/202<br>Data<br>20/09/2021 | 1)<br>Ora | Sede | Pubblicazione esiti           Non è prevista la pubblicazione di una classifica           Non è prevista la pubblicazione di una classifica                                                                                                    | Scad. ammissione               | Scad. preimma            | tricolazione<br>Stato<br>-<br>-                                                                                                    | Voto/Giudizio<br>-<br>-           |
| Dettaglio<br>TFA_1 - TFA SOSTEGNO<br>Prove<br>Descrizione<br>Test Preliminare<br>Prova scritta<br>Prova orale                                                           | SCUOLA DELL'INFANZIA (<br>Tipologia<br>Prova a quiz<br>Scritto<br>Orale        | VI CICLO A.A. 2020/202<br>Data<br>20/09/2021 | 1)<br>Ora | Sede | Pubblicazione esiti           Non è prevista la pubblicazione di una classifica           Non è prevista la pubblicazione di una classifica           Non è prevista la pubblicazione di una classifica                                                             | Scad. ammissione               | Scad. preimma            | tricolazione Stato                                                                                                    | Voto/Giudizio<br>-<br>-<br>-      |
| Dettaglio<br>TFA_1 - TFA SOSTEGNO<br>Prove<br>Descrizione<br>Test Preliminare<br>Prova scritta<br>Prova orale<br>Valutazione Titoli                                     | SCUOLA DELL'INFANZIA (<br>Tipologia<br>Prova a quiz<br>Scritto<br>Orale        | VI CICLO A.A. 2020/202                       | 1)<br>Ora | Sede | Pubblicazione esiti           Non è prevista la pubblicazione di una classifica           Non è prevista la pubblicazione di una classifica           Non è prevista la pubblicazione di una classifica           Non è prevista la pubblicazione di una classifica | Scad. ammissione               | Scad. preimma<br>Materie | tricolazione<br>Stato<br>-<br>-<br>-<br>-                                                                                                    | Voto/Giudizio                     |
| Dettaglio<br>TFA_1 - TFA SOSTEGNO<br>Prove<br>Descrizione<br>Test Preliminare<br>Prova scritta<br>Prova orale<br>Valutazione Titoli<br>Fitoli di valutazio<br>Tipologia | SCUOLA DELL'INFANZIA (<br>Tipologia<br>Prova a quiz<br>Scritto<br>Orale<br>The | VI CICLO A.A. 2020/202  Data 20/09/2021      | 1)<br>Ora | Sede | Pubblicazione esiti           Non è prevista la pubblicazione di una classifica           Non è prevista la pubblicazione di una classifica           Non è prevista la pubblicazione di una classifica           Non è prevista la pubblicazione di una classifica | Scad. ammissione               | Scad. preimma<br>Materie | tricolazione Stato Stato                                                                                                    | Voto/Giudizio<br>-<br>-<br>-<br>- |
| Dettaglio TFA_1 - TFA SOSTEGNO Prove Descrizione Test Preliminare Prova scritta Prova orale Valutazione Titoli Titoli di valutazioi Tipologia Codice Fiscale            | SCUOLA DELL'INFANZIA (<br>Tipologia<br>Prova a quiz<br>Scritto<br>Orale<br>The | VI CICLO A.A. 2020/202 Data 20/09/2021       | 1)<br>Ora | Sede | Pubblicazione esiti           Non è prevista la pubblicazione di una classifica           Non è prevista la pubblicazione di una classifica           Non è prevista la pubblicazione di una classifica           Non è prevista la pubblicazione di una classifica | Scad. ammissione               | Scad. preimma<br>Materie | stato       -       -       -       -       -       -       -       -       -       -       -       -       -       -       -       -       -       -       -       -       -       -       -       -       -       -       -       -       -       -       -       -       -       -       -       -       -       -       -       -       -       -       -       -       -       -       -       -       -       -       -       -       -       -       -       -       -       -       -       -       -       -       -       -       -       -       - | Voto/Giudizio<br>-<br>-<br>-<br>- |

Riceverai una mail di avvenuta iscrizione al concorso per l'ammissione al bando per TFA SOSTEGNO, nella casella di posta elettronica indicata.